## **Etape 2 : Connection à Educonnect**

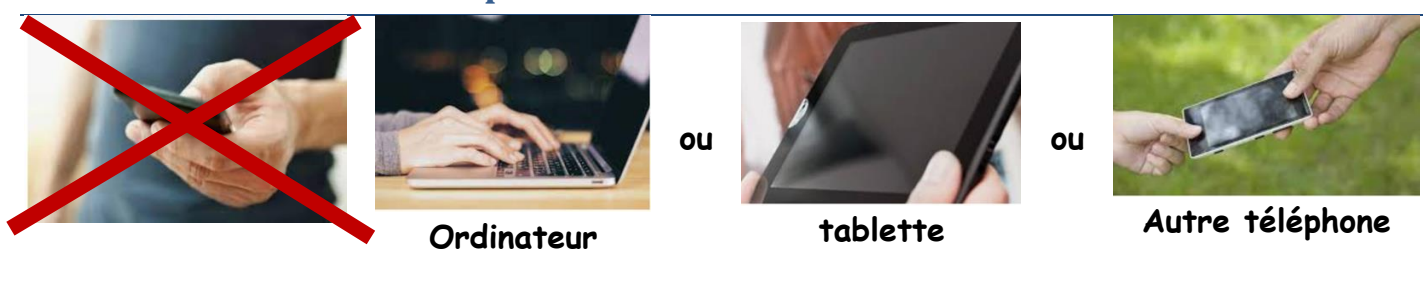

**Sur un autre appareil** que votre téléphone mobile, connectez-vous à votre compte Educonnect partir du lien suivant :

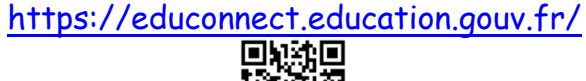

Saisissez les identifiants obtenus par le collège.

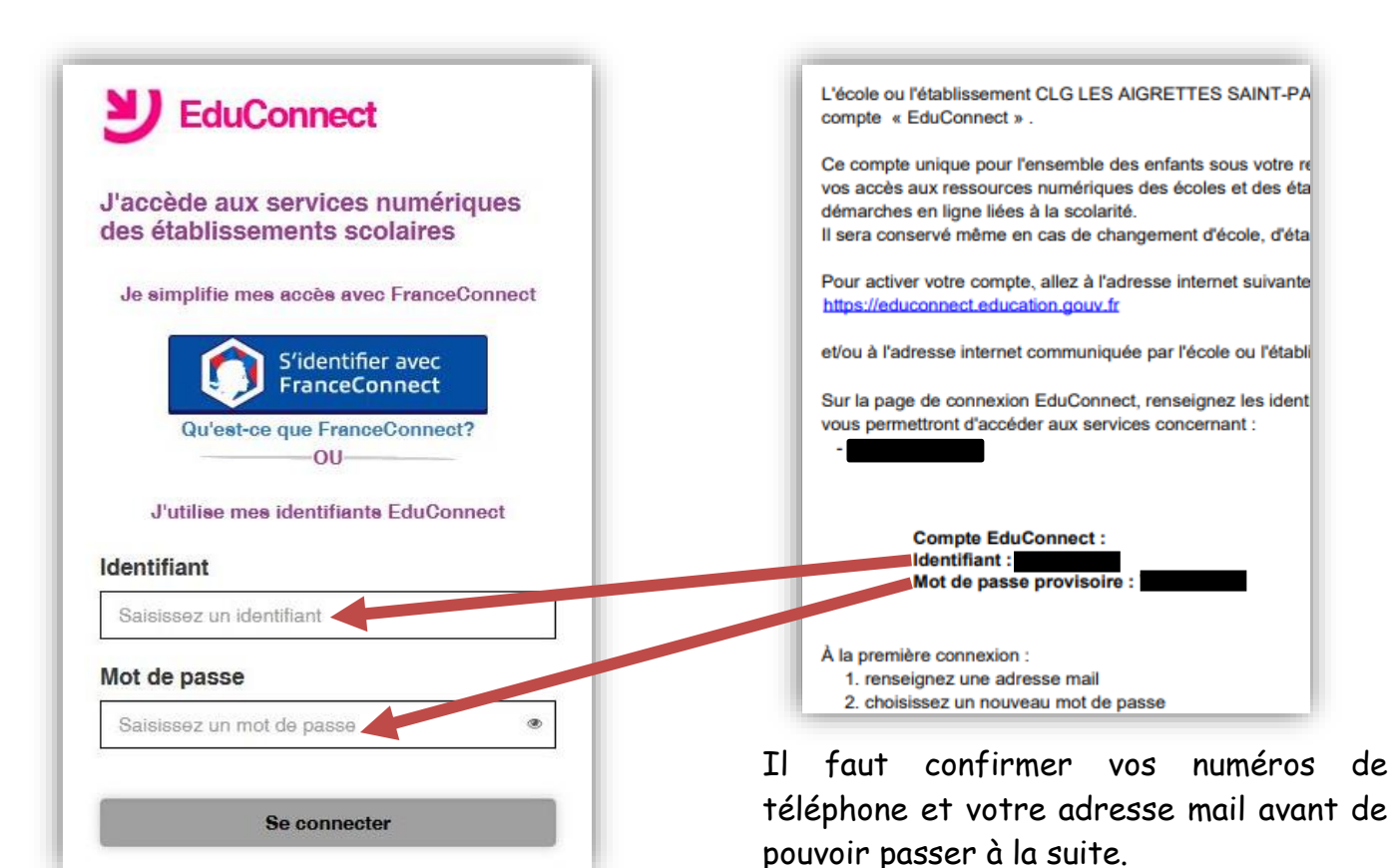

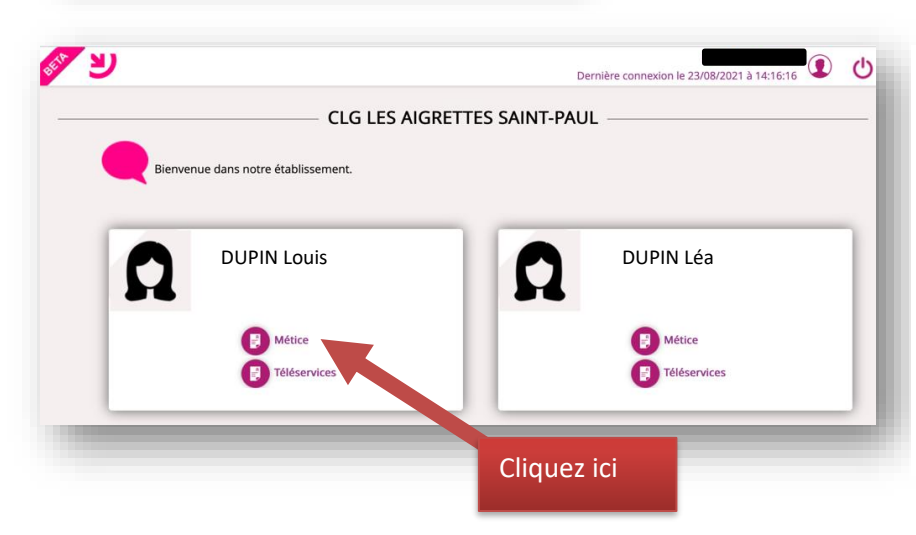

Ici Louis et Léa sont tous les deux élèves du collège Les Aigrettes. On va pouvoir installer Pronote pour les deux en une seule fois. Si vos enfants sont dans des établissements différents il faudra le faire pour chacun.

Cliquez sur le lien « Métice » de l'enfant concerné. Patientez quelques secondes, pendant que la page se charge entièrement. Vous verrez le logo « Pronote », cliquez sur celui-ci.